## Como editar um perfil de Recursos Humanos?

help.fracttal.com/hc/pt-pt/articles/25073419020813-Como-editar-um-perfil-de-Recursos-Humanos

Para editar um perfil de recursos humanos já existente, deve primeiro aceder ao módulo de Catálogos. Dentro deste módulo, selecione a opção Recursos Humanos. Uma vez lá dentro, selecione o perfil que deseja modificar. O sistema exibirá uma barra com as opções editar, eliminar e opções para gerir o perfil selecionado.

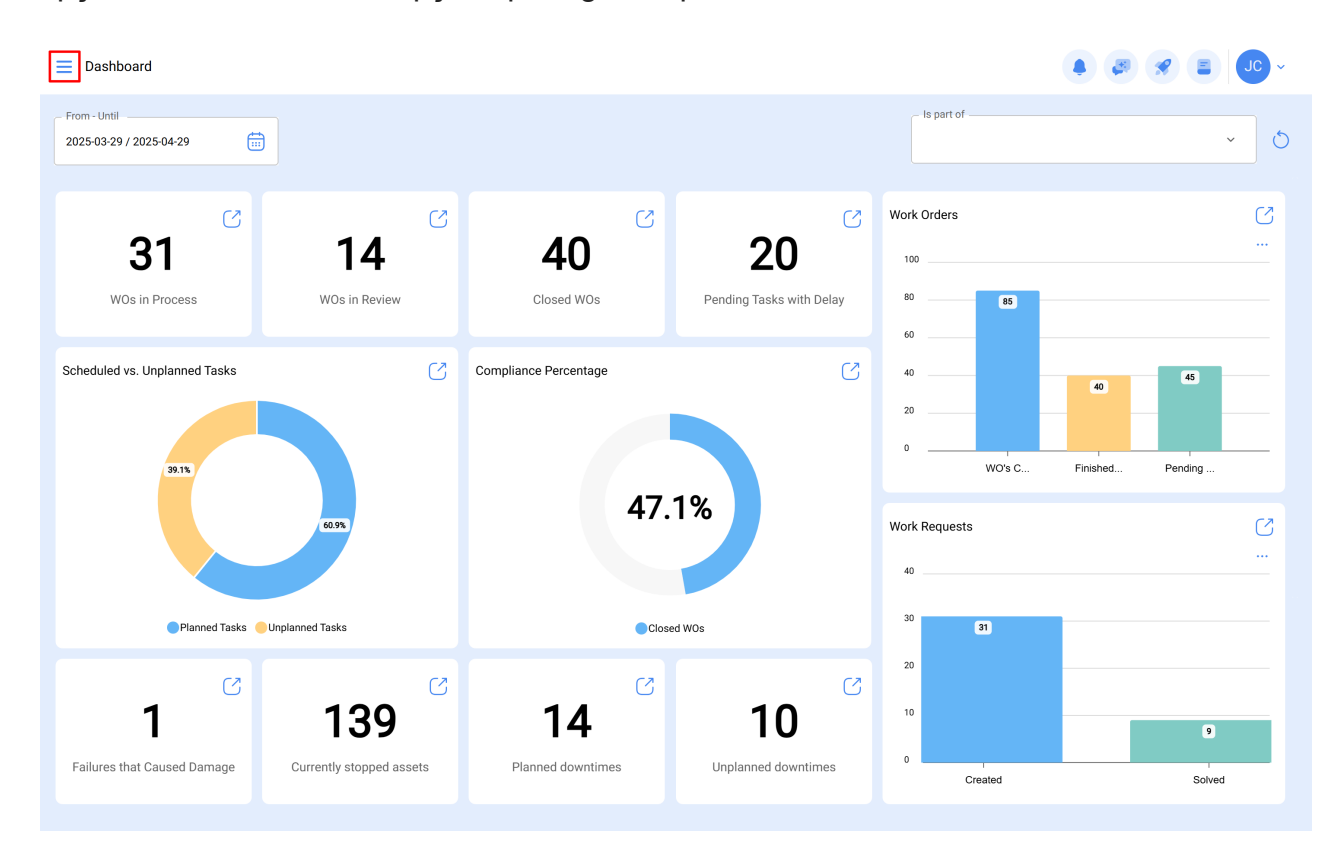

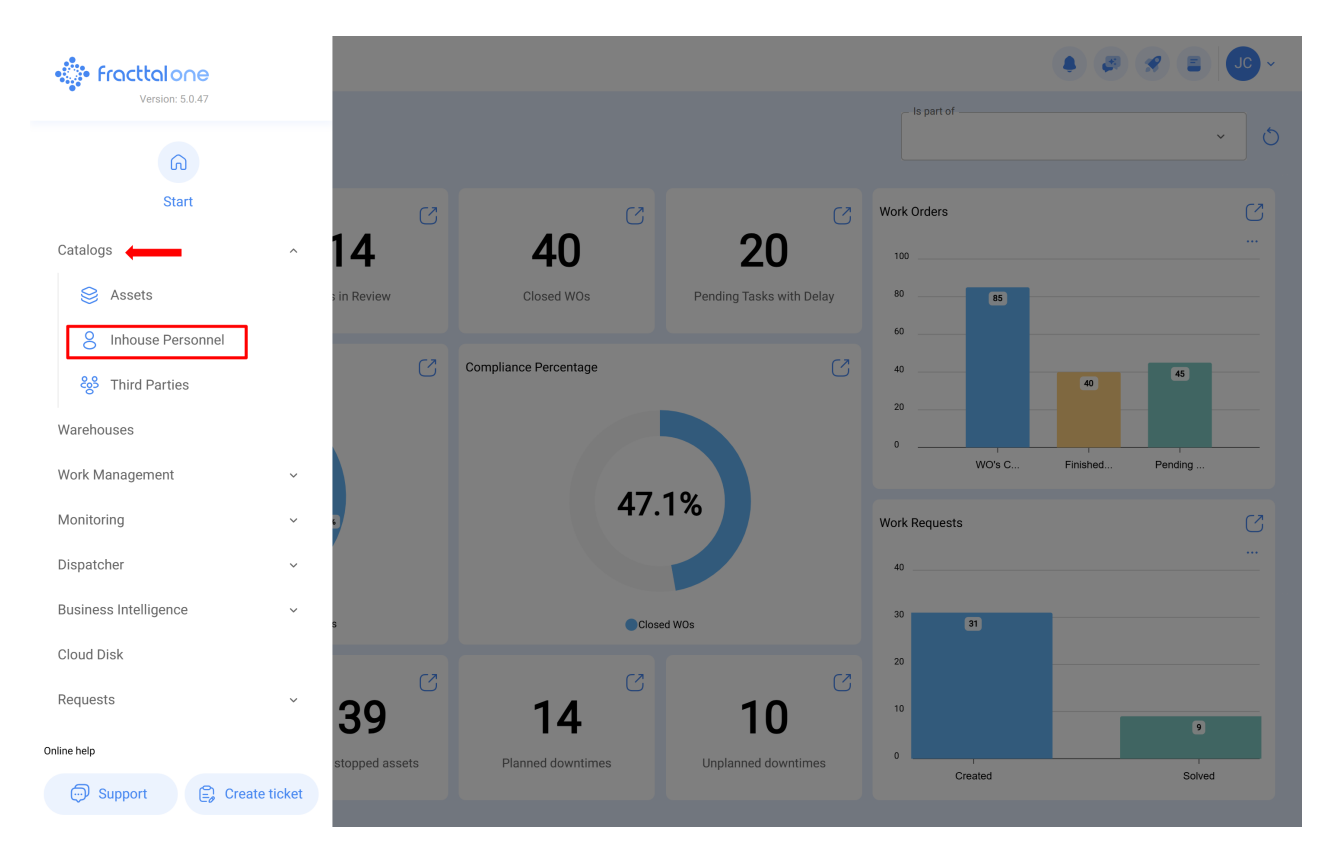

Caso pretenda editar o recurso humano, basta clicar em editar e o sistema redirecionálo-á para o ecrã correspondente ao recurso humano selecionado.

|                   |       |         |           |                 | Q Search  |                    |             |  |
|-------------------|-------|---------|-----------|-----------------|-----------|--------------------|-------------|--|
|                   |       |         |           |                 |           | 0 -                | o = ≎ :     |  |
| Enabled           | Teams | Account | Code      | Names           | Last Name | Group 1            | Group 2     |  |
| O Yes             | No    | No      |           | John            |           |                    |             |  |
| O Yes             | No    | No      |           | Jonas           |           | Analista           | Ativação    |  |
| O Yes             | Yes   | Yes     | PV-AN-001 | Jonas Campos    |           |                    |             |  |
| O Yes             | No    | No      | SOL-029   | Jonathan        |           | Líder de logística |             |  |
| O Yes             | No    | No      |           | Jonathan        |           |                    |             |  |
| O Yes             | No    | No      |           | JORDAN          |           |                    |             |  |
| O Yes             | No    | No      | 0001      | JORGE ALEJANDRO |           | Ingeniero          | MANTENIMIEN |  |
| O Yes             | No    | No      |           | JORGE           | L.        |                    |             |  |
| O Yes             | No    | No      | ADM-009   | Jorge           |           | Supervisor de Man  | ıt          |  |
| O Yes             | No    | No      | TEC-036   | Jorge Fernando  |           | Técnico mecatrônio | a           |  |
| O Yes             | No    | No      |           | JORGE           |           |                    |             |  |
| O Yes             | No    | No      |           | JORGE           |           |                    |             |  |
| O Yes             | No    | No      |           | jorge           |           |                    |             |  |
| Showing 400 of 73 | 30    |         |           |                 |           |                    | +           |  |

Neste ecrã encontrará as seguintes abas de opções:

- Geral: Informação geral correspondente ao recurso humano.
- *Formulário Personalizado:* Grupo de campos personalizadas com informação adicional sobre o recurso humano.

- Atribuições: Lista com o número de ferramentas que foram atribuídas ao recurso humano.
- **Anexos**: Lista onde ficheiros, ligações e notas anexadas ao perfil de recursos humanos podem ser adicionadas, vistas, editadas ou descarregadas.
- **Documentos:** Documentos ou certificados sujeitos a caducidade que estão associados ao recurso humano.
- Agenda dos Técnicos: Opção de ativar ou desativar o recurso humano para que este deixe de ser visível no resto dos módulos da plataforma (só será exibido nas atividades antes de ser desativado).

| Inhouse Personnel     |                                                       | · 🔍 🚍 🛠 😩                                                                                                    |  |
|-----------------------|-------------------------------------------------------|----------------------------------------------------------------------------------------------------|--|
| ← Jonas Campos        |                                                       | Save                                                                                                    |  |
| Enabled               | Names<br>Jonas Campos<br>Code<br>PV-AN-001<br>Group 1 | Last Name Email Group 2                                                                                                    |  |
| General               | Address Search on the ma                              | P Q Saara<br>Cuba Porto Pico                                                                                                    |  |
| 🚍 Custom Form         | City                                                  | ala Martana Mali Niger<br>Vicarágua<br>7 Venezuela Guina Guina Guina Guina Migéria                                                                                                    |  |
| Attachments           | State                                                 | Colombia Suriname Goog da Goog da Goog |  |
| E Document Management | Country +                                             | Peru tota se bolivia tota se bolivia tota se b |  |
|                       | Zip code Google                                       | Chile Mapa Satélite Oceano                                                                                                    |  |
|                       |                                                       |                                                                                                    |  |

Para fazer quaisquer alterações ao perfil de recursos humanos, basta clicar no campo que deseja editar e, por fim, clicar no botão de Guardar, localizado no canto superior direito da plataforma.

| Inhouse Personnel                       |                                                                   |                                                                                                    | • J. *                                                                                                    |
|-----------------------------------------|-------------------------------------------------------------------|----------------------------------------------------------------------------------------------------|----------------------------------------------------------------------------------------------------|
| Jonas Campos                            |                                                                   |                                                                                                    | Save                                                                                                    |
| ©<br>Enabled                            | Names<br>Jonas Campos<br>Code<br>PV-AN-001<br>Group 1<br>Analista | Last Name      Email      Group 2      X                                                                                                    |                                                                                                    |
| i Information                           | Address                                                           | Search on the map Q                                                                                                    | Saara<br>Ocidental                                                                                                    |
| You have pending changes to save!       | City                                                              | Gustemala<br>Nicarigus<br>Venezuela<br>Guiana                                                                                                    | Mauritània<br>Mali Niger<br>Burkina<br>Guiné Faso Nigéria<br>Gana                                                                                                    |
| 😸 Custom Form                           | State                                                             | Colombia Columna Colombia                                                                                                    | Gatria Gatria Ga |
| Assignment                              | Country                                                           | + Bolivia Go as a second second secon | A A                                                                                                    |
| <ul> <li>Document Management</li> </ul> | Zip code                                                          | Chile Mapa Satélite<br>Atalios do teciado Dados contográ                                                                                                    | Access #2025 Google, INEGI 1000 km Termos                                                                                                    |
| ? Teams                                 | Latitude                                                          | Longitude                                                                                                    |                                                                                                    |